Este tutorial hace referencia al funcionamiento de la aplicación que permite gestionar los documentos que se han de enviar a la AEAT, el **tema legal** de la información que necesita la agencia tributaria no es nuestro cometido y debe ser **consultada con su asesor tributario**.

## Acceder al módulo AEAT.

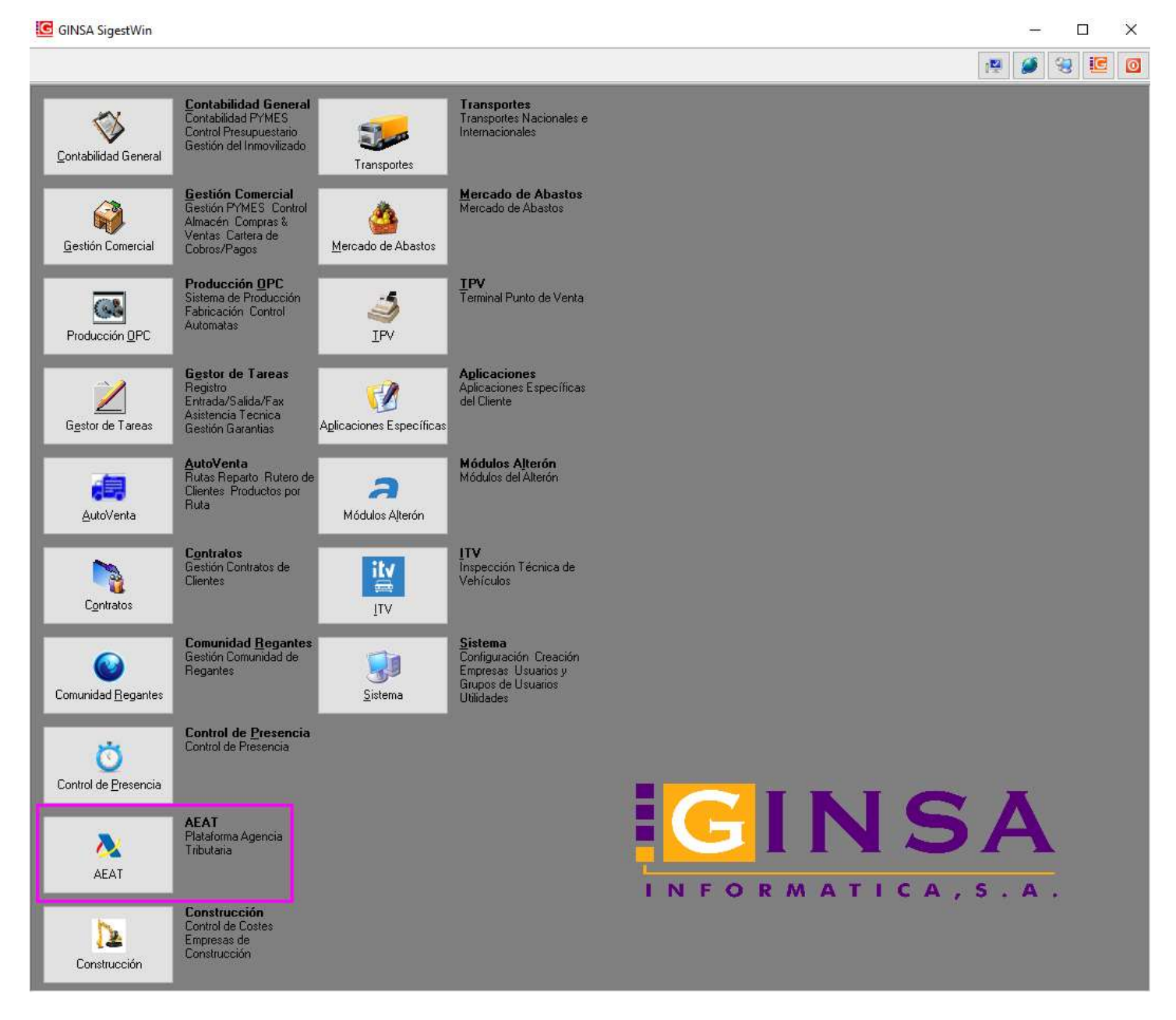

Pulsar en la pestaña Plataforma SII.

Antes de nada es necesario configurar los parámetros necesarios, en la opción Panel de Control.

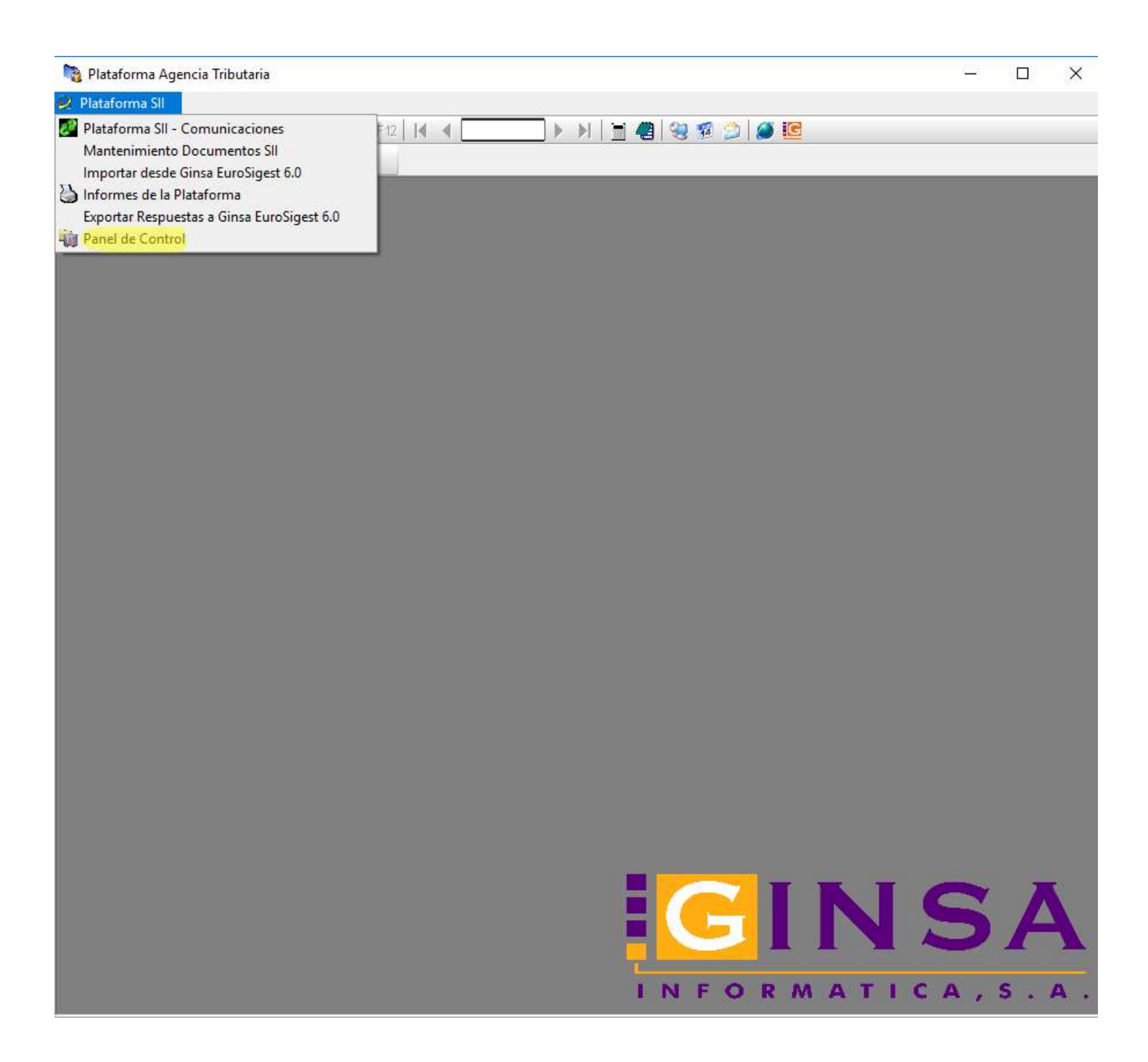

| <u>G</u> eneral        | ▶ <u>V</u> alores Omis | ión                      |                                  |
|------------------------|------------------------|--------------------------|----------------------------------|
| Titular - Razón Social | PRODUCCION             | ELECTRONICA INTELIGENTE  | SA                               |
| Titular - NIF          | A46459475              |                          |                                  |
| Representante - NIF    | B45454545              |                          |                                  |
| Certificado Digital    | ENTIDAD PRO            | DUCCION ELECTRONICA INTE | LIGENTE SA - CIF A46459475 - I \ |
| Contraseña             | XXX                    |                          |                                  |
| Carácteres Especiales  | N0 ~                   | Datos Otro Entorno       | Pertenece a REDEME               |
| 20 Marine              | SI 🗸                   | Modo Comunicación        |                                  |
| Envío Múltiple         |                        |                          |                                  |

### 🍓 Plataforma Agencia Tributaria

Pestaña General:

Titular – Razón Social: Debe coincidir con el que tenemos en el certificado digital.

Titular – NIF: Debe coincidir con el que tenemos en el certificado digital.

**Representante – NIF**: Es obligatorio si el titular es un menor de edad y su valor debe comenzar por K. En este caso se debe informar a Ginsa para su control.

**Contraseña**: se pedirá en ocasiones críticas.

### **Caracteres Especiales**:

<mark>SÍ</mark> – Hay que comprobar si hay caracteres especiales, y poder tratarlos en caso de que haya problemas en los envíos a la AEAT.

NO – Los caracteres de los datos de envían tal y como están, no se revisan.

Datos Otro Entorno: Marcar si la empresa no dispone de nuestro módulo de gestión.

**Pertenece a REDEME**: Marcar si la empresa ya ha estado enviando el impreso modelo 340 (Régimen de Devolución Mensual). Si no pertenece, antes del 31-12-2017 deberá enviar todos los documentos del primer semestre. Ya se habilitará un botón para la creación de dichos documentos. Y posteriormente se enviará por el procedimiento habitual.

### Envío Múltiple:

SÍ – los documentos que se envíen estarán agrupados por tipo de libro (facturas expedidas, recibidas, bienes de inversión, operaciones intracomunitarias, pagos régimen de caja, cobros régimen de caja). NO – Los documentos se envían de uno en uno.

Modo Comunicación: Se le indica si la conexión con la AEAT está en pruebas o en real.

Versión SII: Habrá que ir manteniéndolo con la versión que diga la AEAT. En el momento de la documentación era la 0.7.

## 🍓 Plataforma Agencia Tributaria

| Plataforma SII           |                              |               |            |                |                |
|--------------------------|------------------------------|---------------|------------|----------------|----------------|
| 🔰 F2 F3 F4   F5 F6       | F7 F8 F9 F10 F11 F           | 2   🖌 🔺 🛛     | 1/1        | • •            | 1 📲 🧶 🖗 🗯      |
| 1                        | (ñ)                          |               |            |                |                |
| Parámetros de AEAT       |                              |               |            |                |                |
| <u>G</u> eneral          | Valores Omisión              |               |            |                |                |
|                          |                              |               |            |                |                |
|                          |                              |               |            |                |                |
| T. Oper.Intracomunitaria | B Transferencias de bienes y | adquisiciones | intracomun | itarias de bie | enes comprend  |
| Plazo Operación          | 12                           |               |            |                |                |
| Descripción Bienes       |                              |               |            |                |                |
|                          |                              |               |            |                |                |
|                          |                              |               |            |                |                |
|                          |                              |               |            |                |                |
|                          |                              |               |            |                |                |
|                          |                              |               |            |                |                |
|                          |                              |               |            |                |                |
| 🗿 Modificar 🛛 💋 Refres   | car Des <u>h</u> aper        |               |            |                | <u>o</u> salir |
| 1 Mart                   |                              |               | 1          | Estado: COI    |                |

### Pestaña Valores Omisión:

T. Oper.Intracomunitaria:

Plazo Operación:

Descripción Bienes:

Esta información no es necesaria de momento, se actualizará e informará cuando la AEAT lo comunique.

Desde la opción Plataforma SII – Comunicaciones se podrán hacer los envíos a la AEAT y comprobar la situación de nuestros documentos.

|                                            |         |         |       | Sector 1     | 2222.3 | 10.04 |
|--------------------------------------------|---------|---------|-------|--------------|--------|-------|
| Plataforma Agencia Tributaria              |         |         |       | <u></u>      |        | ×     |
| 💋 Plataforma SII                           |         |         |       |              |        |       |
| 🖉 Plataforma SII - Comunicaciones          | F12 🛛 🖌 | 🦉 😒 🕵 🐊 | Ø 🖪   |              |        |       |
| Mantenimiento Documentos SII               |         |         |       |              |        |       |
| Importar desde Ginsa EuroSigest 6.0        |         |         |       |              | _      |       |
| Informes de la Plataforma                  |         |         |       |              |        |       |
| Exportar Respuestas a Ginsa EuroSigest 0.0 |         |         |       |              |        |       |
| - Panel de Control                         |         |         |       |              |        |       |
|                                            |         |         |       |              |        |       |
|                                            |         |         |       |              |        |       |
|                                            |         |         |       |              |        |       |
|                                            |         |         |       |              |        |       |
|                                            |         |         |       |              |        |       |
|                                            |         |         |       |              |        |       |
|                                            |         |         |       |              |        |       |
|                                            |         |         |       |              |        |       |
|                                            |         |         |       |              |        |       |
|                                            |         | -       |       |              |        |       |
|                                            |         |         | TKI   | -            |        | 2     |
|                                            |         |         |       | Contra State |        |       |
|                                            |         |         |       |              | I      | Z     |
|                                            |         | 1       |       |              |        |       |
|                                            |         | INFO    | RMATI | CA.          | S .    | Α.    |

### TUTORIAL

| Plataforma SII - Con                              | nunicaci                           | ones   |                                       |                     |                             |                                                                                                    |                         |                  |             |                                                   | ×           |
|---------------------------------------------------|------------------------------------|--------|---------------------------------------|---------------------|-----------------------------|----------------------------------------------------------------------------------------------------|-------------------------|------------------|-------------|---------------------------------------------------|-------------|
| Libro<br>Tercero<br>Serie<br>Fecha Registro Desde | TODOS<br>TODOS<br>TODOS<br>31/05/2 | 017    | ↓ ↓ ↓ ↓ ↓ ↓ ↓ ↓ ↓ ↓ ↓ ↓ ↓ ↓ ↓ ↓ ↓ ↓ ↓ |                     |                             | Intro Situación     Todas las Facturas     No Enviadas a AEAT-SII     Enviadas (Anotadas y Rech     Anotadas en AEAT-SII (Tor     Anotadas en AEAT-SII (Tor     Anotadas en AEAT-SII (Cor     Anotadas en AEAT-SII (Cor     Rechazadas por la AEAT-S |                         |                  |             | VERIFICAR<br>UNICACIÓN: PRUEE<br>IAR BIENES INVER | BAS<br>SIÓN |
| Documentos SII                                    | Frores                             | Docu   | mento Frrores                         | Globales            | sólo documentos con errores | Anulad                                                                                                    | as Manualmente<br>as    |                  |             | ENVIAH                                            |             |
| Ting Libro                                        | Año                                | Envi   | Situación                             | Clase Factura       | Tino Desolose Emitidas      | Descrinción ()                                                                                                    | C. Bégimen Especial     | Fecha B Fec      | sha Onera   | Fechal Tino Factura                               | alla        |
| 0 Facturas Expedidas                              | 2017                               | Sí     | ANOTADA OK                            | 0-Eactura Normal    | Desglose factura            | VENTA DE ENV                                                                                                    | 01 Operación de régimer | 06/06/201.06/    | 06/2017     | E1 Eactura                                        | 1           |
| 1 Eacturas Becibidas                              | 2017                               | Sí     | ENVIADA MANU                          | 0-Factura Normal    |                             | PBLIEBA                                                                                                    | 02 Operaciones empresa  | 02/06/201 15/    | 05/2017     | 15/05/ E1 Eactura                                 |             |
| 0 Facturas Expedidas                              | 2017                               | Sí     | ANOTADA OK                            | 0-Factura Normal    | Desglose factura            | VENTAS PRODU                                                                                                    | 01 Operación de régimer | 05/06/201 01/    | 04/2017     | F1 Factura                                        |             |
| 0 Facturas Expedidas                              | 2017                               | Sí     | ENVIADA MANU                          | 0-Factura Normal    | Desglose factura            | PRUEBA 3                                                                                                    | 01 Operación de régimer | 12/06/201        |             | F1 Factura                                        | (           |
| 0 Facturas Expedidas                              | 2017                               | Sí     | RECHAZADA                             | 0-Factura Normal    | Desglose factura            | PRUEBA 1                                                                                                    | 01 Operación de régimer | 12/06/201        |             | F1 Factura                                        | 1           |
| 0 Facturas Expedidas                              | 2017                               | Sí     | RECHAZADA                             | 0-Factura Normal    | Desglose factura            | PRUEBA 2                                                                                                    | 01 Operación de régimer | 12/06/201        |             | F1 Factura                                        | 5           |
| 0 Facturas Expedidas                              | 2017                               | Sí     | ENVIADA MANU                          | 0-Factura Normal    | Desglose factura            | PRUEBA 4                                                                                                    | 01 Operación de régimer | 12/06/201        |             | F1 Factura                                        | (           |
| 0 Facturas Expedidas                              | 2017                               | Sí     | RECHAZADA                             | 0-Factura Normal    | Desglose factura            | PRUEBA 5                                                                                                    | 01 Operación de régimer | 12/06/201        |             | F1 Factura                                        | (           |
| 0 Facturas Expedidas                              | 2017                               | No     | PENDIENTE DE                          | 1-Factura Op.Intrac | o Desglose factura          | VENTA INTRACI                                                                                                    | 01 Operación de régimer | 1 31/05/201 01/0 | 06/2017     | F1 Factura                                        | E           |
| 3 Operaciones Intraco                             | 2017                               | No     | RECHAZADA                             | 1-Factura Op.Intrac | o Desglose factura          | VENTA INTRACI                                                                                                    |                         | 31/05/201 01/0   | 06/2017     |                                                   | E           |
| <                                                 |                                    |        |                                       |                     |                             |                                                                                                    |                         |                  |             |                                                   | , v         |
|                                                   |                                    | Totale | 15                                    |                     |                             |                                                                                                    |                         |                  |             |                                                   |             |
|                                                   |                                    |        | Facturas Expedidas                    |                     | 8 Importe Expedidas         | 14.20                                                                                                    | 3,85                    | Ger              | nerar Docum | entos 1 er Semestre                               |             |
|                                                   |                                    |        | Facturas Recibidas                    |                     | 1 Importe Recibidas         | 1.21                                                                                                    | 0,00                    |                  |             |                                                   |             |
|                                                   |                                    |        | Pagos Régimen Caia                    |                     | 0 Importe Pagos             | i i                                                                                                    | 0,00                    |                  |             |                                                   |             |
|                                                   |                                    |        | Cobros Bégimen Caia                   |                     | 0 Importe Cobros            |                                                                                                    | 0.00                    |                  |             |                                                   |             |
|                                                   |                                    |        | Facturas Bienes de l                  | nversión            | 0                           |                                                                                                    | (Second                 | ana Tanan        | 20 AP       |                                                   | e           |
|                                                   |                                    |        | Facturas Intracomuni                  | tarias              | 1                           |                                                                                                    | Web                     | AEAT Rech        | nazadas a N | o Enviadas 🛛 💯 Refi                               | rescar      |
|                                                   | NºL                                | .íneas | :10                                   |                     |                             |                                                                                                    |                         |                  |             |                                                   |             |

La parte de selección y filtro situación es muy intuitiva, podemos seleccionar los documentos que queremos que nos aparezca en la rejilla, y será con esos con los que trabajaremos, tanto para enviar, verificar ...

## PROCESOS (BOTONES)

**Botón Verificar**: Al pulsar este botón, primero se incluyen todos los documentos de la gestión comercial del filtro seleccionado (libro, tercero, serie, fecha registro desde-hasta) que no existan en los documentos SII, y posteriormente se validan y se muestra una ventana si hay errores.

## TUTORIAL

| 🖉 Plataforma Sil - Con                                    | nunicaciones                          |                       |          |                      |               |                               |              |                                                                                                    |                                                                                                    |                 |                                    |                                  |
|-----------------------------------------------------------|---------------------------------------|-----------------------|----------|----------------------|---------------|-------------------------------|--------------|----------------------------------------------------------------------------------------------------|----------------------------------------------------------------------------------------------------|-----------------|------------------------------------|----------------------------------|
| Libro [<br>Tercero [<br>Serie [<br>Fecha Registro Desde ] | TODOS<br>TODOS<br>TODOS<br>16/05/2017 | ] 🔎 📄<br>] 🔎<br>Nasta | 16/05/   | /2017                |               |                               | Filt 0000000 | o Situación<br>Todas las Factura:<br>No Enviadas a AE.<br>Enviadas <anotad<br>Anotadas en AEA1<br/>Anotadas en AEA1<br/>Anotadas en AEA1<br/>Rechazadas por la</anotad<br> | s<br>AT-SII<br>as y Rechazadas><br>I-SII < Todas><br>I-SII < OK><br>I-SII < Con errores><br>AEAT-SII | <u>CO</u><br>E1 | VERIF<br>MUNICACIÓN<br>IVIAR BIENE | ICAR<br>I: Pruebas<br>S Inversió |
|                                                           |                                       | -0.0                  | _        | Mos                  | rar só        | lo documentos con errores     | 8            | Enviadas Manualn<br>Anuladas                                                                                                    | nente                                                                                                |                 | ENV                                | IAR                              |
| Documentos SII                                            | Errores Docu                          | imento                | Errore   | es Globales          |               |                               |              |                                                                                                    |                                                                                                    |                 |                                    |                                  |
| Tipo Libro                                                | Año E                                 | nviac Situ            | ación    | <b>Clase Factura</b> | C.            | . Régimen Especial Tipo Fa    | ctura        | Fecha Regist                                                                                                    | ro Fecha Operació                                                                                    | or Mensaje Erro | r,                                 |                                  |
| O Facturas Expedidas                                      | 2017 N                                | lo PEN                | DIENT    | 0-Factura Normal     | 01            | Operación de régimen F1 Factu | a            | 16/05/2017                                                                                                    | 16/05/2017                                                                                           | SERIE: Debe s   | eleccionar tipo d                  | lesglose en exp                  |
| 0 Facturas Expedidas                                      | 2017 N                                | lo PEN                | DIENT    | 0-Factura Normal     | 01            | Operación de régimen F1 Factu | a            | 16/05/2017                                                                                                    | 16/05/2017                                                                                           | SERIE: Debe se  | eleccionar tipo d                  | lesglose en exp                  |
| 0 Facturas Expedidas                                      | 2017 N                                | lo PEN                | DIENT    | 0-Factura Normal     | 01            | Operación de régimen F1 Factu | a            | 16/05/2017                                                                                                    | 16/05/2017                                                                                           | SERIE: Debe s   | eleccionar tipo d                  | lesglose en exp                  |
| 0 Facturas Expedidas                                      | 2017 N                                | lo PEN                | DIENT    | 0-Factura Normal     | 01            | Operación de régimen F1 Factu | a            | 16/05/2017                                                                                                    | 16/05/2017                                                                                           | SERIE: Debe s   | eleccionar tipo d                  | lesglose en exp                  |
| 0 Facturas Expedidas                                      | 2017 N                                | lo PEN                | DIENT    | 0-Factura Normal     | 01            | Operación de régimen F1 Factu | a            | 16/05/2017                                                                                                    | 16/05/2017                                                                                           | SERIE: Debe s   | eleccionar tipo d                  | lesglose en exj                  |
| 0 Facturas Expedidas                                      | 2017 N                                | lo PEN                | DIENT    | 0-Factura Normal     | 01            | Operación de régimen F1 Factu | a            | 16/05/2017                                                                                                    | 16/05/2017                                                                                           | SERIE: Debe s   | eleccionar tipo d                  | lesglose en exp                  |
| 0 Facturas Expedidas                                      | 2017 N                                | lo PEN                | DIENT    | 0-Factura Normal     | 01            | Operación de régimen F1 Factu | a            | 16/05/2017                                                                                                    | 16/05/2017                                                                                           | SERIE: Debe s   | eleccionar tipo d                  | lesglose en exp                  |
| 0 Facturas Expedidas                                      | 2017 N                                | lo PEN                | DIENT    | 0-Factura Normal     | 01            | Atención                      |              |                                                                                                    |                                                                                                    | SERIE: Debe s   | eleccionar tipo d                  | lesglose en exj                  |
| 0 Facturas Expedidas                                      | 2017 N                                | lo PEN                | DIENT    | 0-Factura Normal     | 01            |                               |              |                                                                                                    |                                                                                                    | SERIE: Debe s   | eleccionar tipo d                  | lesglose en ex                   |
| 0 Facturas Expedidas                                      | 2017 N                                | lo PEN                | DIENT    | 0-Factura Normal     | 01            | Hay errores, por f            | avor i       | corríjalos y vue<br>los en la nestañ                                                                                                    | lva a ejecutar el                                                                                    | SERIE: Debe s   | eleccionar tipo d                  | lesglose en ex                   |
| 0 Facturas Expedidas                                      | 2017 N                                | lo PEN                | DIENT    | 0-Factura Normal     | 01            | proceso. r ded                | C TCI        | ios en la pestal                                                                                                    | la de citores.                                                                                       | SERIE: Debe s   | eleccionar tipo d                  | lesglose en ex                   |
| 0 Facturas Expedidas                                      | 2017 N                                | lo PEN                | DIENT    | 0-Factura Normal     | 01            |                               |              |                                                                                                    |                                                                                                    | SERIE: Debe s   | eleccionar tipo d                  | lesglose en exj                  |
| ٢                                                         | Total                                 | es                    |          |                      |               |                               | ►            | Aceptar                                                                                                    |                                                                                                    |                 | 1                                  | >                                |
|                                                           |                                       | Facturas F            | xpedida: | s                    | 13            | 2 Importe Expedidas           |              | 49.244,02                                                                                                    |                                                                                                    | 1               |                                    |                                  |
|                                                           |                                       | Factures D            | ecibidad |                      | ļ             | Importe Becibidas             |              | 0,00                                                                                                    |                                                                                                    |                 |                                    |                                  |
|                                                           |                                       |                       |          |                      | i             |                               |              | 0.00                                                                                                    |                                                                                                    |                 |                                    |                                  |
|                                                           |                                       | Pagos Rég             | jimen Ca |                      | -             | Importe Pagos                 |              | 0,00                                                                                                    |                                                                                                    |                 |                                    |                                  |
|                                                           |                                       | Cobros Ré             | gimen Ca | aja 🖵                | $\rightarrow$ | Importe Cobros                |              | 0,00                                                                                                    |                                                                                                    |                 |                                    |                                  |
|                                                           |                                       | Facturas E            | ienes de | e Inversión          |               | 1                             |              |                                                                                                    | Web AFAT                                                                                             | Bechazadas a    | No Enviadas                        | 2 Befresc                        |
|                                                           |                                       | Facturas In           | ntracomu | nitarias             | (             |                               |              |                                                                                                    | 1.00 TEAT                                                                                            |                 |                                    |                                  |
|                                                           | N¶ íneas                              | :12                   |          |                      |               |                               |              |                                                                                                    |                                                                                                    |                 |                                    |                                  |

En la pestaña Errores Documento se especifica el detalle de errores del documento seleccionado, además de poder consultarlos en la columna Mensaje Error.

## TUTORIAL

| 🏈 Plataforma SII - Comunicaciones                                                          |                                                     |                                                                                                    |                                                                         |
|--------------------------------------------------------------------------------------------|-----------------------------------------------------|----------------------------------------------------------------------------------------------------|-------------------------------------------------------------------------|
| Libro TODOS<br>Tercero TODOS P<br>Serie TODOS P<br>Fecha Registro Desde 16/05/2017 - Hasta | ✓ 16/05/2017  ✓ Mostrar sólo documentos con errores | Filtro Situación  Todas las Facturas  No Enviadas a AEAT-SII  Enviadas <a href="https://www.environgenetics.com">https://www.environgenetics.com</a> Anotadas en AEAT-SII <todas>   Anotadas en AEAT-SII <con errores="">   Rechazadas por la AEAT-SII  Enviadas Manualmente  Anuladas</con></todas> | VERIFICAR<br>Comunicación: Pruebas<br>Enviar Bienes Inversión<br>Enviar |
| Documentos SII Errores Documento                                                           | Errores Globales                                    |                                                                                                    |                                                                         |
| EPERIE: Uebe seleccionar tipo desglose en expedida                                         | IS, AEAT                                            |                                                                                                    |                                                                         |
| NªLíneas :12                                                                               |                                                     |                                                                                                    |                                                                         |

y en la pestaña Errores Globales se especifica si tiene que revisar el mantenimiento de series y/o el mantenimiento de tipos de iva para solucionar el/los problema/s.

| 🌮 Plataforma SII - Cor                            | nunicaciones                                  |                           |                             |                                                                                                    |                                                                                |
|---------------------------------------------------|-----------------------------------------------|---------------------------|-----------------------------|----------------------------------------------------------------------------------------------------|--------------------------------------------------------------------------------|
| Libro<br>Tercero<br>Serie<br>Fecha Registro Desde | TODOS<br>TODOS<br>TODOS<br>16/05/2017 - Hasta | ✓ 16/05/2017  ✓ Mostrar s | iólo documentos con errores | Filtro Situación<br>Todas las Facturas<br>No Enviadas a AEAT-SII<br>Enviadas (Anotadas y Rechazadas)<br>Anotadas en AEAT-SII (Todas)<br>Anotadas en AEAT-SII (OK)<br>Anotadas en AEAT-SII (Con errores)<br>Rechazadas por la AEAT-SII<br>Enviadas Manualmente<br>Anuladas | VERIFICAR<br><u>Comunicación: Pruebas</u><br>Enviar Bienes Inversión<br>Enviar |
| Documentos SII                                    | Errores Documento                             | Errores Globales          |                             |                                                                                                    |                                                                                |
| Revisar Mant.Series,                              | faltan datos AEAT-SII.                        |                           |                             |                                                                                                    |                                                                                |
|                                                   | NºLíneas :12                                  |                           |                             |                                                                                                    |                                                                                |
|                                                   |                                               |                           |                             |                                                                                                    |                                                                                |

Botón Enviar Bienes Inversión: Se deben enviar en Diciembre.

**Botón Enviar**: Al pulsar este botón, primero se incluyen todos los documentos de la gestión comercial del filtro seleccionado (libro, tercero, serie, fecha registro desde-hasta) que no existan en los documentos SII, y posteriormente se validan y se muestra una ventana si hay errores. En caso de no haber errores, se muestra una pantalla de confirmación con el número de documentos a enviar, al aceptar se procede a la generación del documento xml y posterior envío. En esta selección no se consideran los documentos que pudiese haber de bienes de inversión.

| 🌮 Plataforma Sil - Con                            | nunicaciones                            |                       |                  |                                  |                                                                                      |                                                                                                    |                                                |                                               | - 0 X                                   |
|---------------------------------------------------|-----------------------------------------|-----------------------|------------------|----------------------------------|--------------------------------------------------------------------------------------|----------------------------------------------------------------------------------------------------|------------------------------------------------|-----------------------------------------------|-----------------------------------------|
| Libro<br>Tercero<br>Serie<br>Fecha Registro Desde | TODOS<br>TODOS<br>TODOS<br>12/06/2017 O |                       | Mostrar só       | o documentos con errores         | Filtro Situ.<br>Todas<br>No En<br>Envia<br>Anota<br>Anota<br>Recha<br>Envia<br>Anula | ación<br>las Facturas<br>viadas a AEAT-SII<br>das «Anotadas y Rei<br>das en AEAT-SII <t.<br>das en AEAT-SII <o<br>das en AEAT-SII <o<br>das en AEAT-SII <co<br>sadas por la AEAT-<br/>das Manualmente<br/>das</co<br></o<br></o<br></t.<br> | chazadas><br>odas><br>K><br>on errores><br>SII | VERIF<br>COMUNICACIÓN<br>ENVIAR BIENE<br>ENVI | ICAR<br>I: PRUEBAS<br>S INVERSIÓN<br>AR |
| Documentos SII                                    | Errores Documento                       | o Errores Glo         | bales            |                                  |                                                                                      |                                                                                                    |                                                |                                               |                                         |
| Tipo Libro                                        | Año Envia                               | Situación             | Clase Factura    | C. Régimen Especial T            | ipo Factura                                                                          | Fecha Registro                                                                                                    | Fecha Operac                                   | iór Mensaje Error                             | ^                                       |
| O Facturas Expedidas                              | 2017 Sí                                 | RECHAZADA             | 0-Factura Normal | 01 Operación de régimen F1       | 1 Factura                                                                            | 12/06/2017                                                                                                    | and the second second                          | 1.1.2                                         |                                         |
| 0 Facturas Expedidas                              | 2017 Sí                                 | RECHAZADA             | 0-Factura Normal | 01 Operación de régimen F        | 1 Factura                                                                            | 12/06/2017                                                                                                    |                                                |                                               |                                         |
| 0 Facturas Expedidas                              | 2017 Sí                                 | ENVIADA MAN           | 0-Factura Normal | 01 Operación de régimen F1       | 1 Factura                                                                            | 12/06/2017                                                                                                    |                                                |                                               |                                         |
| 0 Facturas Expedidas                              | 2017 Sí                                 | ENVIADA MAN           | 0-Factura Normal | 01 Operación de régimen F1       | 1 Factura                                                                            | 12/06/2017                                                                                                    |                                                |                                               |                                         |
| 0 Facturas Expedidas                              | 2017 Sí                                 | RECHAZADA             | 0-Factura Normal | 01 Operación de régimen Fi       | 1 Factura                                                                            | 12/06/2017                                                                                                    |                                                |                                               |                                         |
| <                                                 |                                         |                       | 0                | No se han encontrado erro<br>Yes | ores, Se proce                                                                       | derá al envío de 5<br>o                                                                                                    | documentos.                                    |                                               | ~                                       |
|                                                   | Totales                                 |                       |                  |                                  |                                                                                      |                                                                                                    |                                                |                                               |                                         |
|                                                   | Totales                                 | Name Frankland        |                  | i harata manadata 🗌              |                                                                                      | 0,00                                                                                                    |                                                |                                               |                                         |
|                                                   | rac<br>F                                | turas Expedidas       | (                |                                  |                                                                                      | 0.00                                                                                                    |                                                |                                               |                                         |
|                                                   | Fac                                     | turas Hecibidas       |                  | Importe Recibidas                |                                                                                      | 0,00                                                                                                    |                                                |                                               |                                         |
|                                                   | Pag                                     | ios Régimen Caja      |                  | / Importe Pagos                  |                                                                                      | 0,00                                                                                                    |                                                |                                               |                                         |
|                                                   | Cob                                     | iros Régimen Caja     |                  | Importe Cobros                   |                                                                                      | 0,00                                                                                                    |                                                |                                               |                                         |
|                                                   | Fac                                     | turas Bienes de Inve  | ersión           |                                  |                                                                                      |                                                                                                    | Web AFAT                                       | Bechazadas a No Enviadas                      |                                         |
|                                                   | Fac                                     | turas Intracomunitari | as (             | 9                                |                                                                                      |                                                                                                    | IT SET INCIT                                   |                                               |                                         |
|                                                   | NºLíneas :5                             |                       |                  |                                  |                                                                                      |                                                                                                    |                                                |                                               |                                         |

Dependiendo del resultado del envío, se mostrarán diferentes mensajes, por ejemplo, si ya han sido enviados:

| bbo       TODOS       Todas las Factuas       VERIFICAR         Fecero       TODOS       Todas las Factuas       Todas las Factuas       COHUNICACIÓN: PRUEBA         Seite       TODOS       Todas las Factuas       No Enviadas APAT-SII       COHUNICACIÓN: PRUEBA         Fecha Registro Desde       T2/06/2017       Hasta       FIN       COHUNICACIÓN: PRUEBA         Contradas en AEAT-SII       Conserves       Conserves       Enviadas APAT-SII       ENVIAR         Pactuas Expedidas       2017       SI       RECHAZADA       Mostar siol documentos con entrores       Enviadas APAT-SII       ENVIAR         Pactuas Expedidas       2017       SI       RECHAZADA       Pactuas Indexido de seguenter Factura       12/06/2017       Enviadas       Enviradas       Envir                                                                                                    | Plataforma Sil - Com                                      | nunicacione                           | ş                                           |                                                                    |                  |                                                                                   |                                                                                              |                                                                                                    |                                                |                                         |                                              |
|----------------------------------------------------------------------------------------------------|-----------------------------------------------------------|---------------------------------------|---------------------------------------------|--------------------------------------------------------------------|------------------|-----------------------------------------------------------------------------------|----------------------------------------------------------------------------------------------|----------------------------------------------------------------------------------------------------|------------------------------------------------|-----------------------------------------|----------------------------------------------|
| Decumentos SII       Enores Documento       Enores Globales         Tipo Libro       Año       Envica Situación       Clase Factura       C. Régimen Especial Tipo Factura       Fecha Registro Fecha Operación Mensaje Error         0 Facturas Expedidas       2017       Sí       RECHAZADA       0 Factura Normal       01 0 peración de régimen FI Factura       12/06/2017         0 Facturas Expedidas       2017       Sí       RECHAZADA       0 Factura Normal       01 0 peración de régimen FI Factura       12/06/2017         0 Facturas Expedidas       2017       Sí       ENVIADA MAN 0-Factura Normal       01 0 peración de régimen FI Factura       12/06/2017         0 Facturas Expedidas       2017       Sí       ENVIADA MAN 0-Factura Normal       01 0 peración de régimen FI Factura       12/06/2017         0 Facturas Expedidas       2017       Sí       ENVIADA MAN 0-Factura Normal       01 0 peración de régimen FI Factura       12/06/2017         0 Facturas Expedidas       2017       Sí       RECHAZADA       0-Factura Normal       01 0 peración de régimen FI Factura       12/06/2017         0 Facturas Expedidas       2017       Sí       RECHAZADA       0-Factura Normal       01 0 peración de régimen FI Factura       12/06/2017         0 Facturas Expedidas       0       Pactura Sita Sita Sita Sita Sita Sita Sita Sit                                                                                                    | Libro [<br>Tercero [<br>Serie [<br>Fecha Registro Desde [ | TODOS<br>TODOS<br>TODOS<br>12/06/2017 |                                             | v<br>sta FIN                                                       | <br>☐ Mostrar só | lo documentos con errores                                                         | Filtro Situ<br>Toda:<br>No Er<br>Envia<br>Anota<br>Anota<br>Anota<br>Envia<br>Anota<br>Anota | ación<br>s las Facturas<br>iviadas a AEAT-SII<br>das «Anotadas y Re<br>das en AEAT-SII <t<br>das en AEAT-SII <c<br>das en AEAT-SII <c<br>azadas poi la AEAT-<br/>das Manualmente<br/>das</c<br></c<br></t<br> | chazadas><br>odas><br>K><br>on errores><br>SII | VER<br>COMUNICACIÓ<br>ENVIAR BIEN<br>EN | IFICAR<br>)n: pruebas<br>es inversió<br>Viar |
| Tipo Libro       Año       Enviac       Situación       Clase Factura       C. Régimen Especial Tipo Factura       Fecha Registro       Fecha Operación (Mensaje Error         0 Facturas Expedidas       2017       Sí       RECHAZADA       OFactura Normal       01 Operación de régimen F1 Factura       12/06/2017       0         0 Facturas Expedidas       2017       Sí       RECHAZADA       OFactura Normal       01 Operación de régimen F1 Factura       12/06/2017       0         0 Facturas Expedidas       2017       Sí       ENVIADA MAN OFactura Normal       01 Operación de régimen F1 Factura       12/06/2017       0         0 Facturas Expedidas       2017       Sí       ENVIADA MAN OFactura Normal       01 Operación de régimen F1 Factura       12/06/2017       0         0 Facturas Expedidas       2017       Sí       ENVIADA MAN OFactura Normal       01 Operación de régimen F1 Factura       12/06/2017       0         0 Facturas Expedidas       2017       Sí       Esta Selección de facturas ya ha sido enviada<br>No se puede enviarde nuevo       10 Operación de régimen Cia       12/06/2017         0 Facturas Expedidas       5       Importe Expedidas       0.00       12/06/2017       0         10 Facturas Expedidas       0       0       10 Operación de régimen Cia       0.00         10 Factur                                                                                                    | ocumentos SII                                             | Errores Doc                           | umento                                      | Errores Glob                                                       | bales            |                                                                                   |                                                                                              |                                                                                                    |                                                |                                         |                                              |
| 0 Facturas Expedidas 2017 Sí RECHAZADA 0 Factura Normal 01 Operación de régimen F1 Factura 12/06/2017 0 Facturas Expedidas 2017 Sí RECHAZADA 0 Factura Normal 01 Operación de régimen F1 Factura 12/06/2017 0 Facturas Expedidas 2017 Sí ENVIADA MAN 0 Factura Normal 01 Operación de régimen F1 Factura 12/06/2017 0 O Facturas Expedidas 2017 Sí ENVIADA MAN 0 Factura Normal 01 Operación de régimen F1 Factura 12/06/2017 0 O Facturas Expedidas 2017 Sí ENVIADA MAN 0 Factura Normal 01 Operación de régimen F1 Factura 12/06/2017 0 O Facturas Expedidas 2017 Sí RECHAZADA 0 Factura Normal 01 Operación de régimen F1 Factura 12/06/2017 0 O Facturas Expedidas 2017 Sí RECHAZADA 0 Factura Normal 01 Operación de régimen F1 Factura 12/06/2017 0 O Facturas Expedidas 2017 Sí RECHAZADA 0 Factura Normal 01 Operación de régimen F1 Factura 12/06/2017 0 O Facturas Expedidas 2017 Sí Factura Sinte Sinte                                                                                                    | Tipo Libro                                                | Año                                   | Enviac                                      | Situación 🛛                                                        | Clase Factura    | C. Régimen Especial                                                               | Tipo Factura                                                                                 | Fecha Registro                                                                                                    | Fecha Operac                                   | iór Mensaje Error                       |                                              |
| 0 Facturas Expedidas 2017 Sí RECHAZADA 0-Factura Normal 01 Operación de régimen F1 Factura 12/06/2017<br>0 Facturas Expedidas 2017 Sí ENVIADA MAN 0-Factura Normal 01 Operación de régimen F1 Factura 12/06/2017<br>0 Facturas Expedidas 2017 Sí ENVIADA MAN 0-Factura Normal 01 Operación de régimen F1 Factura 12/06/2017<br>0 Facturas Expedidas 2017 Sí ENVIADA MAN 0-Factura Normal 01 Operación de régimen F1 Factura 12/06/2017<br>0 Facturas Expedidas 2017 Sí ENVIADA MAN 0-Factura Normal 01 Operación de régimen F1 Factura 12/06/2017<br>0 Facturas Expedidas 2017 Sí ENVIADA MAN 0-Factura Normal 01 Operación de régimen F1 Factura 12/06/2017<br>Esta selección de facturas ya ha sido enviada No se puede enviar de nuevo<br>No se puede enviar de nuevo<br>Veb AEAT Rechazadas a No Enviadas<br>Web AEAT Rechazadas a No Enviadas<br>Web AEAT Rechazadas a No Enviadas                                                                                                    | 0 Facturas Expedidas                                      | 2017                                  | Sí I                                        | RECHAZADA                                                          | 0-Factura Normal | 01 Operación de régimen                                                           | F1 Factura                                                                                   | 12/06/2017                                                                                                    |                                                |                                         |                                              |
| 0 Facturas Expedidas 2017 Sí ENVIADA MAN 0-Factura Normal 01 Operación de régimen F1 Factura 12/06/2017<br>0 Facturas Expedidas 2017 Sí ENVIADA MAN 0-Factura Normal 01 Operación de régimen F1 Factura 12/06/2017<br>0 Facturas Expedidas 2017 Sí RECHAZADA 0-Factura Normal 01 Operación de régimen F1 Factura 12/06/2017<br>Aviso<br>Esta selección de facturas ya ha sido enviada<br>No se puede enviar de nuevo<br>Acriso<br>Facturas Expedidas 5<br>Facturas Expedidas 00<br>Pagos Régimen Caja<br>Cobros Régimen Caja<br>Oracuras Intracomunitarias<br>O<br>Facturas Intracomunitarias<br>O<br>Cobros Régimen Caja<br>O<br>Facturas Intracomunitarias<br>O<br>O<br>Cobros Régimen Caja<br>O<br>Cobros Régimen Caja<br>O<br>Facturas Intracomunitarias<br>O<br>O<br>Cobros Régimen Caja<br>O<br>Cobros Régimen Caja<br>Cobros Régimen Caja<br>Cobros Régimen Caja<br>Cobros Régime | 0 Facturas Expedidas                                      | 2017                                  | Sí I                                        | RECHAZADA                                                          | 0-Factura Normal | 01 Operación de régimen                                                           | F1 Factura                                                                                   | 12/06/2017                                                                                                    |                                                |                                         |                                              |
| 0 Facturas Expedidas 2017 Sí ENVIADA MAN 0-Factura Normal 01 Operación de régimen F1 Factura 12/06/2017<br>0 Facturas Expedidas 2017 Sí RECHAZADA 0-Factura Normal 01 Operación de régimen F1 Factura 12/06/2017<br>Aviso<br>Esta selección de facturas ya ha sido enviada<br>No se puede enviar de nuevo<br>Acceptar<br>Totales<br>Facturas Expedidas 5<br>Facturas Expedidas 00<br>Pagos Régimen Caja 00<br>Facturas Bienes de Inversión 00<br>Facturas Bienes de Inversión 00<br>Facturas Intracomunitarias 00                                                                                                    | 0 Facturas Expedidas                                      | 2017                                  | Sí I                                        | ENVIADA MAN                                                        | 0-Factura Normal | 01 Operación de régimen                                                           | F1 Factura                                                                                   | 12/06/2017                                                                                                    |                                                |                                         |                                              |
| 0 Facturas Expedidas 2017 Sí RECHAZADA 0-Factura Normal 01 Operación de régimen F1 Factura 12/06/2017<br>Aviso<br>Esta selección de facturas ya ha sido enviada<br>No se puede enviar de nuevo<br>Acceptar<br>Totales<br>Facturas Expedidas 5<br>Facturas Recibidas 0<br>Pagos Régimen Caja 0<br>Facturas Bienes de Inversión 0<br>Facturas Bienes de Inversión 0<br>Facturas Intracomunitarias 0                                                                                                    | 0 Facturas Expedidas                                      | 2017                                  | Sí I                                        | ENVIADA MAN                                                        | 0-Factura Normal | 01 Operación de régimen                                                           | F1 Factura                                                                                   | 12/06/2017                                                                                                    |                                                |                                         |                                              |
| Aviso         Importe Expedidas         Facturas Expedidas         Facturas Recibidas         Pagos Régimen Caja         Cobros Régimen Caja         Facturas Bienes de Inversión         Facturas Intracomunitarias             Web AEAT             Web AEAT                                                                                                    | 0 Facturas Expedidas                                      | 2017                                  | Sí                                          | RECHAZADA                                                          | 0-Factura Normal | 01 Operación de régimen                                                           | F1 Factura                                                                                   | 12/06/2017                                                                                                    |                                                |                                         |                                              |
| Facturas Bienes de Inversión     0       Facturas Intracomunitarias     0                                                                                                    | c                                                         | Tota                                  | ales<br>Factur<br>Factur<br>Pagos<br>Cobro: | ras Expedidas<br>ras Recibidas<br>: Régimen Caja<br>s Régimen Caja |                  | 5 Importe Expedidas<br>0 Importe Recibidas<br>0 Importe Pagos<br>0 Importe Cobros | No se pu                                                                                     | Aceptar<br>0,00<br>0,00<br>0,00<br>0,00                                                                                                    | 1640                                           |                                         | >                                            |
|                                                                                                    |                                                           |                                       | Factur<br>Factur                            | ras Bienes de Inve<br>ras Intracomunitaria                         | rsiónl           | ]                                                                                 |                                                                                              |                                                                                                    | Web AEAT                                       | Rechazadas a No Enviadas                | 🥙 Refress                                    |

Por otra parte, están los errores que devuelve la AEAT, algunos de ellos se pueden consultar en <mark>Documentación</mark> Errores.pdf para intentar darles solución.

### TUTORIAL

| Plataforma SII - Comunicaciones                   |                                                                                                    |                         |
|---------------------------------------------------|----------------------------------------------------------------------------------------------------|-------------------------|
| Libro TODOS ~                                     | Filtro Situación<br>Todas las Facturas                                                                                                    | VERIFICAR               |
| Tercero TODOS D<br>Serie TODOS D                  | <ul> <li>No Enviadas a AEAT-SII</li> <li>Enviadas ‹Anotadas y Rechazadas›</li> <li>Anotadas en AEAT-SII <todas›< li=""> <li>Anotadas en AEAT-SII <ok></ok></li> </todas›<></li></ul> | COMUNICACIÓN: PRUEBAS   |
| Fecha Registro Desde 12/06/2017 - Hasta FIN       | Anotadas en AEAT-SII «Con errores» Rechazadas por la AEAT-SII                                                                                                    | ENVIAR BIENES INVERSIÓN |
| Mostrar sólo documentos con errores               | <ul> <li>Enviadas Manualmente</li> <li>Anuladas</li> </ul>                                                                                                    | ENVIAR                  |
| Documentos SII Errores Documento Errores Globales |                                                                                                    |                         |
|                                                   |                                                                                                    |                         |
| NºLíneas:5                                        |                                                                                                    |                         |
|                                                   |                                                                                                    |                         |

Por el código 1141 podemos encontrar:

| 1 |      |                                                                         |                                                                                     |
|---|------|-------------------------------------------------------------------------|-------------------------------------------------------------------------------------|
|   | 1141 | Las operaciones podrán tener parte sujeta y parte no sujeta. Por tanto, | En el caso de las facturas expedidas si aparece este error significa que no existen |
|   |      | puede aparecer solo un bloque o ambos, pero al menos debe aparecer      | líneas de IVA en la factura. Tendremos que añadir como mínimo una e indicarle el    |
|   |      | uno (Sujeta y/o No sujeta)                                              | tipo de desglose.                                                                   |
|   | 1    |                                                                         |                                                                                     |

Le damos solución y lo volvemos a enviar desde el menú que aparece al pulsar el botón derecho del ratón desde la pestaña Documentos SII.

### TUTORIAL

| 🧼 Plataforma SII - Cor                            | nunicacione                           | es                                                          |                                                                                                   |                                                                                                    |                                                                                                    |                                                                                                    |                                                                                                    |                                             |                                          |                  |
|---------------------------------------------------|---------------------------------------|-------------------------------------------------------------|---------------------------------------------------------------------------------------------------|----------------------------------------------------------------------------------------------------|----------------------------------------------------------------------------------------------------|----------------------------------------------------------------------------------------------------|----------------------------------------------------------------------------------------------------|---------------------------------------------|------------------------------------------|------------------|
| Libro<br>Tercero<br>Serie<br>Fecha Registro Desde | TODOS<br>TODOS<br>TODOS<br>12/06/2017 | <br><br><br>- Ha                                            | v FIN                                                                                             | <br>☐ Mostrar sól                                                                                                    | o documentos con errores                                                                                                    | Filtro Situ<br>Toda:<br>No Er<br>Envia<br>Anota<br>Anota<br>Anota<br>Envia<br>Anota<br>Anota<br>Anota<br>Anota | iación<br>s las Facturas<br>nviadas a AEAT-SII<br>idas «Anotadas y Re<br>idas en AEAT-SII <i<br>idas en AEAT-SII <i<br>idas en AEAT-SII <i<br>azadas por la AEAT<br/>idas Manualmente<br/>idas</i<br></i<br></i<br> | VERIF<br>COMUNICACIÓ<br>ENVIAR BIENE<br>ENV | ICAR<br>N: PRUEBAS<br>S INVERSIÓN<br>IAR |                  |
| Documentos SII                                    | Errores Do                            | cumento                                                     | Errores Glob                                                                                      | pales                                                                                                    |                                                                                                    |                                                                                                    |                                                                                                    |                                             |                                          |                  |
| Tipo Libro                                        | Año                                   | Enviad                                                      | Situación (                                                                                       | Clase Factura                                                                                                    | C. Régimen Especial                                                                                                    | Tipo Factura                                                                                                   | Fecha Registro                                                                                                    | Fecha Operaciór                             | Mensaje Error                            | ^                |
| 🕨 🕨 🕨 🕨 🕨 🕨 🕨 🕨 🕨                                 | 2017                                  | Sí                                                          | RECHAZADA (                                                                                       | D-Factura Normal                                                                                                    | 01 Operación de rég                                                                                                    | F1 Factura                                                                                                    | 12/06/2017                                                                                                    |                                             | 1141: Las operaciones po                 | drán tener parte |
| 0 Facturas Expedidas                              | 2017                                  | No                                                          | RECHAZADA 0                                                                                       | D-Factura Normal                                                                                                    | 01 Operación de rég                                                                                                    | F1 Factura                                                                                                    | 12/06/2017                                                                                                    |                                             | 1141: Las operaciones po                 | drán tener parte |
| 0 Facturas Expedidas                              | 2017                                  | Sí                                                          | ENVIADA MANUA                                                                                     | 0-Factura Normal                                                                                                    | 01 Operación de rég                                                                                                    | i F1 Factura                                                                                                   | 12/06/2017                                                                                                    |                                             |                                          |                  |
| 0 Facturas Expedidas                              | 2017                                  | Sí                                                          | ENVIADA MANUA                                                                                     | D-Factura Normal                                                                                                    | 01 Operación de rég                                                                                                    | F1 Factura                                                                                                    | 12/06/2017                                                                                                    | -                                           |                                          |                  |
| 0 Facturas Expedidas                              | 2017                                  | No                                                          | RECHAZADA 0                                                                                       | D-Factura Normal                                                                                                    | 01 Operación de rég                                                                                                    | F1 Factura                                                                                                    | 12/06/2017                                                                                                    |                                             | 1141: Las operaciones po                 | drán tener parte |
| C                                                 | То                                    | tales<br>Factu<br>Factu<br>Pagos<br>Cobro<br>Factu<br>Factu | ras Expedidas<br>rras Recibidas<br>s Régimen Caja<br>ras Bienes de Inver<br>ras Intracomunitaria: | Volver a<br>Enviar I<br>Marcar<br>Enviar I<br>Restabl<br>Exporta<br>Exporta<br>Exporta<br>Exporta<br>()<br>()<br>()<br>()<br>()<br>()<br>()<br>()<br>()<br>()<br>()<br>()<br>() | Enviar (Modificación)<br>Documento (Alta)<br>como Enviada<br>Documento Rechazado<br>ecer Formato Rejilla Orig<br>r en formato Texto<br>r a Word<br>r a Excel<br>Importe Expedidas<br>Importe Pagos<br>Importe Cobros | F5<br>Ctrl+F<br>Ctrl+Q<br>inal<br>Ctrl+F1<br>Ctrl+F2<br>Ctrl+F3                                                | 0,00<br>0,00<br>0,00                                                                                                    | Web AEAT Re                                 | echazadas a No Enviadas                  | ×                |
|                                                   | NºLíne                                | as :5                                                       |                                                                                                   |                                                                                                    |                                                                                                    |                                                                                                    |                                                                                                    |                                             |                                          |                  |

Otras opciones desde este menú:

| Volver a Enviar (Modificación)   | F5      |
|----------------------------------|---------|
| Enviar Documento (Alta)          |         |
| Marcar como Enviada              | Ctrl+F  |
| Enviar Documento Rechazado       | Ctrl+Q  |
| Restablecer Formato Rejilla Orig | ginal   |
| 📲 Exportar en formato Texto      | Ctrl+F1 |
| 👿 Exportar a Word                | Ctrl+F2 |
| Exportar a Excel                 | Ctrl+F3 |

Volver a Enviar (Modificación): Sólo está permitida si el documento ha sido aceptado con errores.

Enviar Documento (Alta): Enviar un documento por primera vez.

Marcar como Enviada: Esta opción se usará para marcar el documento que por alguna razón hemos dado de alta en la propia página web de la AEAT.

Enviar Documento Rechazado: Cuando hay errores, debemos subsanarlos y volver a enviarlo.

**Exportar a Excel:** Se genera una hoja Excel con la información de la rejilla, para que el usuario pueda usarla como mejor le convenga.

Botón Web AEAT: Enlaza con la página web de la AEAT, Suministro Inmediato de Información del IVA (SII).

| Plataforma SII - Cor      | municaciones                                                                                                    |                                                  |                  |                                                                                                    |                                                                                                    |                                                                               |                    |                          |                    |
|---------------------------|----------------------------------------------------------------------------------------------------|--------------------------------------------------|------------------|----------------------------------------------------------------------------------------------------|----------------------------------------------------------------------------------------------------|-------------------------------------------------------------------------------|--------------------|--------------------------|--------------------|
| Libro<br>Tercero<br>Serie | o TODOS Filtro Situaci<br>TODOS Filtro Situaci<br>TODOS Filtro Situaci<br>Todas la<br>No Enviatas<br>Anotada:<br>Anotada: |                                                  |                  | ación<br>s las Facturas<br>nviadas a AEAT-SII<br>das «Anotadas y Re<br>idas en AEAT-SII «T<br>idas en AEAT-SII «C | ias VERIFICA<br>iEAT-SII<br>adas y Rechazadas><br>AT-SII < Todas><br>AT-SII < OK><br>COMUNICACIÓN: I |                                                                               |                    |                          |                    |
| Fecha Registro Desde      | 12/06/2017                                                                                                    | Hasta FIN                                        | Mostrar só       | o documentos con errores                                                                                          | O Anota<br>O Rech<br>O Envia<br>O Anula                                                              | idas en AEAT-SII <c<br>azadas por la AEAT-<br/>das Manualmente<br/>das</c<br> | on errores><br>SII | ENVIAR BIENE             | s inversión<br>Iar |
| )ocumentos SII            | Errores Documen                                                                                                    | to Errores Glo                                   | bales            |                                                                                                    |                                                                                                    |                                                                               |                    |                          |                    |
| Tipo Libro                | Año Envi                                                                                                    | ac Situación                                     | Clase Factura    | C. Régimen Especial Ti                                                                                            | po Factura                                                                                           | Fecha Registro                                                                | Fecha Operac       | iór Mensaje Error        | ^                  |
| O Facturas Expedidas      | 2017 Sí                                                                                                    | RECHAZADA                                        | 0-Factura Normal | 01 Operación de régi F1                                                                                           | Factura                                                                                              | 12/06/2017                                                                    |                    | 1141: Las operaciones po | drán tener parte   |
| 0 Facturas Expedidas      | 2017 No                                                                                                    | RECHAZADA                                        | 0-Factura Normal | 01 Operación de régi F1                                                                                           | Factura                                                                                              | 12/06/2017                                                                    |                    | 1141: Las operaciones po | drán tener parte   |
| 0 Facturas Expedidas      | 2017 Sí                                                                                                    | ENVIADA MANUA                                    | 0-Factura Normal | 01 Operación de régi F1                                                                                           | Factura                                                                                              | 12/06/2017                                                                    |                    |                          |                    |
| 0 Facturas Expedidas      | 2017 Sí                                                                                                    | ENVIADA MANUA                                    | 0-Factura Normal | 01 Operación de régi F1                                                                                           | Factura                                                                                              | 12/06/2017                                                                    |                    |                          |                    |
| 0 Facturas Expedidas      | 2017 No                                                                                                    | RECHAZADA                                        | 0-Factura Normal | 01 Operación de régi F1                                                                                           | Factura                                                                                              | 12/06/2017                                                                    |                    | 1141: Las operaciones po | drán tener parte   |
| ¢                         |                                                                                                    |                                                  |                  |                                                                                                    |                                                                                                    |                                                                               |                    |                          | ~                  |
|                           | Totales                                                                                                    |                                                  |                  | 0. 04                                                                                                    |                                                                                                    |                                                                               |                    |                          |                    |
|                           | Fa                                                                                                    | cturas Expedidas                                 |                  | 5 Importe Expedidas                                                                                               |                                                                                                    | 0,00                                                                          |                    |                          |                    |
|                           | Fa                                                                                                    | cturas Becibidas                                 | t                | ) Importe Becibidas                                                                                               |                                                                                                    | 0,00                                                                          |                    |                          |                    |
|                           | - Da                                                                                                    | aos Réaimen Cain                                 |                  | ) Importe Pagos                                                                                                   |                                                                                                    | 0.00                                                                          |                    |                          |                    |
|                           | Fa                                                                                                    | gos negimen caja                                 |                  | ) Increte Column                                                                                                  |                                                                                                    | 0,00                                                                          |                    |                          |                    |
|                           | -                                                                                                    | uius medimen Laia                                |                  |                                                                                                    |                                                                                                    | 0,00                                                                          |                    |                          |                    |
|                           |                                                                                                    |                                                  |                  |                                                                                                    |                                                                                                    |                                                                               |                    |                          | 1                  |
|                           | Fa                                                                                                    | cturas Bienes de Inve                            | rsión            |                                                                                                    |                                                                                                    |                                                                               | Web AEAT           | Rechazadas a No Enviadas | 🥙 Refrescar        |
|                           | Fai                                                                                                    | cturas Bienes de Inve<br>cturas Intracomunitaria | ersión 0<br>as 0 |                                                                                                    |                                                                                                    |                                                                               | Web AEAT           | Rechazadas a No Enviadas | 🥙 Refrescar        |

|                                                                                                    | Agencia Tributaria                                                            | ANIVERSARIO<br>Avitameo Certigo |                          |               | Bienvenido Benvingut Benvido Benving                                                                    | ut Engli |
|----------------------------------------------------------------------------------------------------|-------------------------------------------------------------------------------|---------------------------------|--------------------------|---------------|----------------------------------------------------------------------------------------------------|----------|
|                                                                                                    | Agencia Tributaria                                                            | Ciudadanos                      | Empresas y profesionales | Colaboradores | buscar                                                                                                  | 0        |
| iministro<br>mediato de<br>formación<br>el IVA                                                                                                    | SI                                                                            |                                 |                          |               | <ul> <li>Búsqueda avanzada</li> <li>Sede</li> <li>Electrónica</li> <li>Todos los trámites or</li> </ul> | ı line   |
| nicio ⊬ La Agencia Tribu                                                                                                    | itaria → Campañas → <b>Sumini</b> :                                           | stro Inmediato de Infor         | mación del IVA (SII)     |               |                                                                                                    |          |
| uministro Inmedia                                                                                                    | to de Información del IV                                                      | A (SII)                         |                          |               | Acceda directamente                                                                                     | -        |
| RVICIOS DE AYUDA                                                                                                    | TRAMITACIÓN                                                                   |                                 |                          |               | Contacte con nosotros                                                                                   |          |
|                                                                                                    |                                                                               |                                 |                          |               | 💭 Opine                                                                                                 |          |
|                                                                                                    |                                                                               |                                 |                          |               | Enlaces de interés                                                                                      | 3        |
| Identificación<br>fiscal                                                                                                    | Libros registro<br>de IVA a través<br>de la Sede<br>electrónica de la<br>AEAT |                                 |                          |               |                                                                                                    |          |
|                                                                                                    | INFORMACIÓN                                                                   |                                 |                          |               |                                                                                                    |          |
| La Calendaria La Calendaria La | ación Información                                                             | Normativa                       |                          |               |                                                                                                    |          |
| Novedades Inform                                                                                                    | ación Información                                                             | Normativa                       |                          |               |                                                                                                    |          |

# Botón Rechazadas a No Enviadas:

| 🏠 Plataforma SII - Cor           | municacione | es       |                     |                     |                       |                                                                                                    |                                    |                                  | -   •   ×    |
|----------------------------------|-------------|----------|---------------------|---------------------|-----------------------|----------------------------------------------------------------------------------------------------|------------------------------------|----------------------------------|--------------|
| Libro                            | TODOS       |          | ~                   |                     |                       | Filtro Situació<br>Todas las                                                                                         | n<br>Facturas                      | VERIF                            | ICAR         |
| Tercero TODOS P<br>Serie TODOS P |             |          |                     |                     |                       | No Enviadas a AEAT-SII<br>Enviadas <anotadas rechazadas="" y=""><br/>Anotadas en AEAT-SII <todas></todas></anotadas> |                                    | COMUNICACIÓN                     | I: PRUEBAS   |
| Fecha Registro Desde             | 12/06/2017  | - Hast   | a FIN               | 3                   |                       | Anotadas                                                                                                    | en AEAT-SII (Con errores)          | ENVIAR BIENE                     | S INVERSIÓN  |
|                                  |             |          |                     |                     |                       | <ul> <li>Rechazad</li> <li>Enviadas</li> </ul>                                                                       | las por la AEAT-SII<br>Manualmente | ENV                              | AB           |
|                                  |             |          |                     | Mostrar sólo do     | ocumentos con errores | Ö Anuladas                                                                                                    |                                    |                                  | AU           |
| Documentos SII                   | Errores Do  | cumento  | Errores Globa       | iles                |                       |                                                                                                    |                                    |                                  |              |
| Tipo Libro                       | Año         | Enviado  | Situación           | Clase Factura       | C. Régimen Especial   | Tipo Factura                                                                                                    | Fecha Registro Fecha               | Operaciór Mensaje Error          | ^            |
| 0 Facturas Expedidas             | 2017        | Sí       | RECHAZADA           | 0-Factura Normal    | 01 Operación de rég   | i F1 Factura                                                                                                    | 12/06/2017                         | 1141: Las operaciones            | podrán tener |
| 0 Facturas Expedidas             | 2017        | No       | RECHAZADA           | 0-Factura Normal    | 01 Operación de rég   | i F1 Factura                                                                                                    | 12/06/2017                         | 1141: Las operaciones            | podrán tener |
| 0 Facturas Expedidas             | 2017        | Sí       | ENVIADA MANU        | JA 0-Factura Normal | 01 Operación de rég   | i F1 Factura                                                                                                    | 12/06/2017                         |                                  |              |
| 0 Facturas Expedidas             | 2017        | Sí       | ENVIADA MANU        | JA 0-Factura Normal | 01 Operación de rég   | F1 Factura                                                                                                    | 12/06/2017                         | and and the second second second |              |
|                                  | 2011        | 110      | TIL CHALADA         | o'r actara rtoimar  | or operación de reg   | ITTT decard                                                                                                    | 12/00/2011                         | 1141. Eds operaciones            | pourantener  |
|                                  |             |          |                     |                     |                       |                                                                                                    |                                    |                                  |              |
| · ·                              | To          | talac    |                     |                     |                       |                                                                                                    |                                    |                                  |              |
|                                  | 10          | Factoria | - Eventidan         | 5                   | Investo Even didan    | 0,0                                                                                                    | 00                                 |                                  |              |
|                                  |             | Factura  | s Expedidas         | 0                   | Importe Expedidas     | 0.0                                                                                                    | 20                                 |                                  |              |
|                                  |             | Factura  | s Hecipidas         |                     | Importe Recibidas     |                                                                                                    |                                    |                                  |              |
|                                  |             | Pagos H  | légimen Caja        | 0                   | Importe Pagos         | U,I                                                                                                    | 10                                 |                                  |              |
|                                  |             | Cobros H | Régimen Caja        |                     | Importe Cobros        | 0,0                                                                                                    |                                    |                                  |              |
|                                  |             | Facturas | s Bienes de Invers  | ión 0               |                       |                                                                                                    | Web AEAT                           | Rechazadas a No Enviadas         | 🖉 Refrescar  |
|                                  |             | Facturas | s Intracomunitarias | 0                   |                       |                                                                                                    |                                    |                                  | [            |
|                                  | NªLíne      | eas :5   |                     |                     |                       |                                                                                                    |                                    |                                  | 14           |

Cambia el valor del campo Enviado de los documentos rechazados a No enviados para poder volver a enviarlos una vez rectificados los errores. Además, se anotan las incidencias que podemos consultar desde Sistema.

| GINSA SigestWin                |                                                                                                    |                           |                                                                                                    |     |     | 7 <u>95</u> | C | ב | × |
|--------------------------------|----------------------------------------------------------------------------------------------------|---------------------------|----------------------------------------------------------------------------------------------------|-----|-----|-------------|---|---|---|
|                                |                                                                                                    |                           |                                                                                                    |     | t 🔛 | Ø           | - | E | 0 |
| <u>Contabilidad General</u>    | Contabilidad General<br>Contabilidad PYMES<br>Control Presupuestario<br>Gestión del Inmovilizado            | Transportes               | <b>Transportes</b><br>Transportes Nacionales e<br>Internacionales                                   |     |     |             |   |   |   |
| <u>G</u> estión Comercial      | <u>Gestión Comercial</u><br>Gestión PYMES Control<br>Almacén Compras &<br>Ventas Cartera de<br>Cobros/Pagos | <u>Mercado de Abastos</u> | Mercado de Abastos<br>Mercado de Abastos                                                            |     |     |             |   |   |   |
| Producción <u>O</u> PC         | Producción <u>O</u> PC<br>Sistema de Producción<br>Fabricación Control<br>Automatas                         | JPV                       | <b><u>T</u>PV</b><br>Terminal Punto de Venta                                                        |     |     |             |   |   |   |
| C<br>G <u>e</u> stor de Tareas | Gestor de Tareas<br>Registro<br>Entrada/Salida/Fax<br>Asistencia Tecnica<br>Gestión Garantias               | Malicaciones Específicas  | Aplicaciones<br>Aplicaciones Específicas<br>del Cliente                                             |     |     |             |   |   |   |
| AutoVenta                      | AutoVenta<br>Rutas Reparto Rutero de<br>Clientes Productos por<br>Ruta                                      | A<br>Módulos Alterón      | Módulos Alterón<br>Módulos del Alterón                                                              |     |     |             |   |   |   |
| C <u>o</u> ntratos             | Contratos<br>Gestión Contratos de<br>Clientes                                                               | iii<br>Itv                | ITV<br>Inspección Técnica de<br>Vehículos                                                           |     |     |             |   |   |   |
| Comunidad <u>R</u> egantes     | Comunidad <u>Regantes</u><br>Gestión Comunidad de<br>Regantes                                               | <b>S</b> istema           | <u>Sistema</u><br>Configuración Creación<br>Empresas Usuarios y<br>Grupos de Usuarios<br>Utilidades |     |     |             |   |   |   |
| Control de <u>P</u> resencia   | Control de <u>Presencia</u><br>Control de Presencia                                                         |                           |                                                                                                    |     |     |             |   |   |   |
| AEAT                           | <b>AEAT</b><br>Plataforma Agencia<br>Tributaria                                                             | G                         | IN                                                                                                  | S   | 4   | ł           | ŝ |   |   |
| Construcción                   | Construcción<br>Control de Costes<br>Empresas de<br>Construcción                                            | INFC                      | DRMATI                                                                                              | CA, | s . | A           |   |   |   |

Consultar Incidencias: Nos muestra las facturas que han sido marcadas como no enviadas.

| Utilidades del Sistema | 👸 Usuarios del sistema                                                                                                   |   |                       |           |
|------------------------|----------------------------------------------------------------------------------------------------|---|-----------------------|-----------|
| 🙋   🎝 F2 F3 F4   F5 F  | <ul> <li>Gestión de Usuarios</li> <li>Gestión de Grupos de Usuarios</li> <li>Gestión Permisos Grupos/Usuarios</li> </ul> |   |                       | 8 🧐 🔍 🦉 🦉 |
|                        | 🔊 Incidencias                                                                                                    | • | Consultar Incidencias |           |
|                        |                                                                                                    |   | Borrar incidencias    |           |
|                        |                                                                                                    |   |                       |           |

| suario<br>ombre del | TONI<br>I Programa TODOS | Desde Fecha INICIO     | <ul> <li>Hasta FIN</li> <li>Empresa 70</li> </ul> |                              |                                   |
|---------------------|--------------------------|------------------------|---------------------------------------------------|------------------------------|-----------------------------------|
| cidencia            | TODAS                    | 🗸 Buscar Texto         |                                                   |                              |                                   |
| Isuario             | Módulo                   | Empresa Fecha y Hora   | Incidencia                                        | Texto                        |                                   |
| ONI                 | GESTION COMERCIAL        | 70 07/06/2017 11:58:39 | Eliminar Registro                                 | Tabla:DOCUMENTOS SII         |                                   |
| ONI                 | GESTION COMERCIAL        | 70 07/06/2017 11:58:42 | Eliminar Registro                                 | Tabla:DOCUMENTOS SII         |                                   |
| ONI                 | GESTION COMERCIAL        | 70 23/06/2017 10:26:15 | Proceso Especial                                  | Tipo Libro:0 - Factura:2017- | ha sido marcada como No Enviada   |
| ONI                 | GESTION COMERCIAL        | 70 23/06/2017 10:26:15 | Proceso Especial                                  | Tipo Libro:0 - Factura:2017- | tha sido marcada como No Enviada  |
| ONI                 | GESTION COMERCIAL        | 70 23/06/2017 10:26:15 | Proceso Especial                                  | Tipo Libro:0 - Factura:2017- | na sido marcada como No Enviada.  |
| DNI                 | GESTION COMERCIAL        | 70 23/06/2017 10:26:15 | Proceso Especial                                  | Tipo Libro:0 - Factura:2017- | ha sido marcada como No Enviada   |
| DNI                 | GESTION COMERCIAL        | 70 23/06/2017 10:26:15 | Proceso Especial                                  | Tipo Libro:0 - Factura:2017- | ha sido marcada como No Enviada   |
| DNI                 | GESTION COMERCIAL        | 70 23/06/2017 11:35:37 | Proceso Especial                                  | Tipo Libro:0 - Factura:2017- | ha sido marcada como No Enviada   |
| INC                 | GESTION COMERCIAL        | 70 23/06/2017 11:35:37 | Proceso Especial                                  | Tipo Libro:0 - Factura:2017- | : ha sido marcada como No Enviada |
| INC                 | GESTION COMERCIAL        | 70 23/06/2017 11:35:37 | Proceso Especial                                  | Tipo Libro:0 - Factura:2017- | ha sido marcada como No Enviada.  |
| DNI                 | GESTION COMERCIAL        | 70 23/06/2017 11:35:37 | Proceso Especial                                  | Tipo Libro:0 - Factura:2017- | ha sido marcada como No Enviada   |
| DNI                 | GESTION COMERCIAL        | 70 23/06/2017 11:35:37 | Proceso Especial                                  | Tipo Libro:0 - Factura:2017- | ha sido marcada como No Enviada   |
|                     |                          |                        |                                                   |                              |                                   |
| 10                  |                          |                        |                                                   |                              |                                   |

Podemos consultar toda la información del documento pulsando doble clic en la línea deseada. Esta ventana es bastante similar a la que hay en gestión.

| 😵 Plataforma SII - Co | municaciones       |                                               |                 |                                   |                                 |                    |
|-----------------------|--------------------|-----------------------------------------------|-----------------|-----------------------------------|---------------------------------|--------------------|
| Libro                 | TODOS              | ~                                             | Filtro Situa    | ción                              | VERIFICAR                       |                    |
| Tercero               |                    |                                               | No En           | ias Facturas<br>viadas a AEAT-SII | VENIFICAN                       |                    |
| Caria                 | TODOS              | Documentos Suministro Información Inmediata   | - SII           |                                   |                                 |                    |
| Selle                 |                    |                                               |                 |                                   |                                 |                    |
| Fecha Registro Desde  | 12/06/2017 - Ha    | Tipo Libro 0 Facturas Expedidas V Ano         | 2017 Serie      | Número                            | Urden                           |                    |
|                       |                    | F/Registro 12/06/2017                         |                 | Enviado N No                      | Respuesta AEAT Incorrecto       |                    |
|                       |                    | 📑 <u>G</u> eneral 🤤 Expedidas                 | 🗊 Recibidas     | 🔍 IVA                             | Rectificativa     Observaciones | s Bienes Inversión |
| Documentos SII        | Errores Documento  | 🔎 Op. Intracomunitarias 🛛 🛐 Cobros/Pagos Caja | Comunicaciones  |                                   |                                 |                    |
| Tipo Libro            | Año Enviad         |                                               |                 |                                   |                                 |                    |
| O Facturas Expedidas  | 2017 No            | Contranatio                                   |                 | Class Easters                     |                                 |                    |
| 0 Facturas Expedidas  | 2017 No<br>2017 Sí | Batén Social                                  |                 | Clase Factura                     | U-Factura Normal                | ~                  |
| 0 Facturas Expedidas  | 2017 Sí            |                                               |                 | Fecha Operación                   | _/_/ 🔯                          |                    |
| 0 Factures Expedidas  | 2017 No            | WEQWE                                         |                 | Clave Régimen Especial            | 01 Operación de régimen común   | ~                  |
|                       |                    |                                               |                 | C. P. Especial Adicional 1        |                                 |                    |
|                       |                    | NIF 1212                                      |                 | c. n. Especial Adicional 1        |                                 |                    |
| N                     |                    | País 🔎                                        |                 | C. R. Especial Adicional 2        |                                 | ~                  |
|                       |                    | Tipo Identificación Sin uso                   | ~               | Total Factura                     | 0,00                            |                    |
|                       |                    | Número Identificación                         |                 | Base Imponible                    | 0,00                            |                    |
|                       |                    | Cliente/Proveedor                             | 0               | Descripción Operación             |                                 |                    |
|                       |                    |                                               | ~               | PRUEBA 1                          |                                 |                    |
| 1                     |                    |                                               |                 | Tipo Factura                      | F1 Factura                      | ~                  |
|                       | Totales            |                                               |                 | Contrastable                      |                                 | ~                  |
|                       | Factu              |                                               |                 |                                   |                                 |                    |
|                       | Factu              |                                               |                 |                                   |                                 |                    |
|                       | Pagos              |                                               |                 |                                   |                                 |                    |
|                       | Cobro              |                                               |                 |                                   |                                 |                    |
|                       | Factu              | 🖹 Nuevo 🥑 Eliminar 🔯 Modificar 🛷 F            | Refrescar Desha |                                   |                                 | O Salir            |
|                       | Factu              |                                               |                 | Estado: CONSULTAR                 |                                 |                    |
|                       | NºLíneas:5         |                                               |                 |                                   |                                 |                    |
|                       |                    |                                               |                 |                                   |                                 |                    |